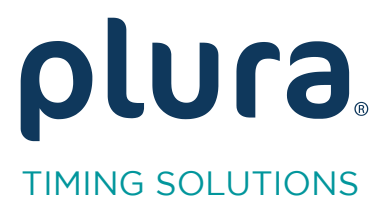

Rubidium Series TCC70XS Standalone Systems

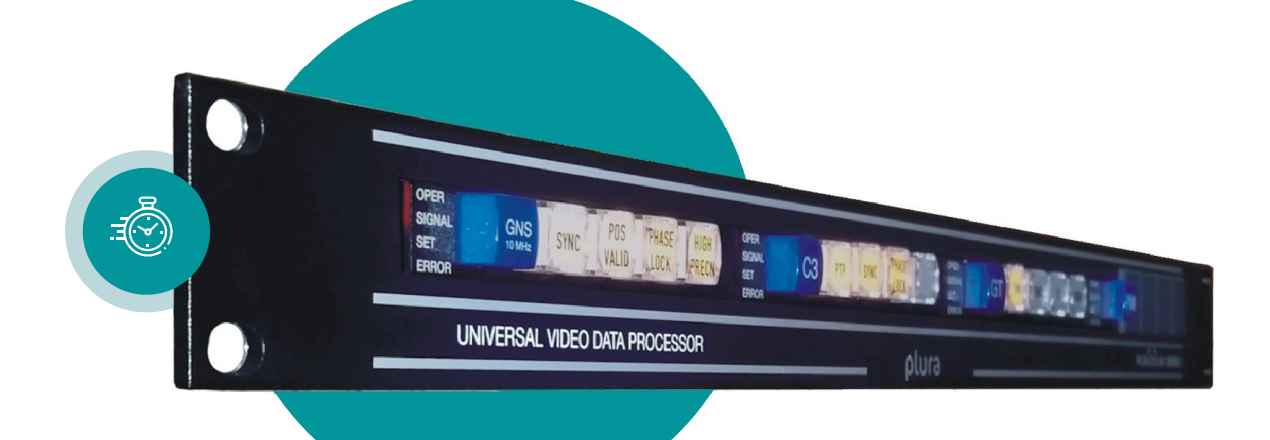

# Serial Remote Control

# **Standard Protocols**

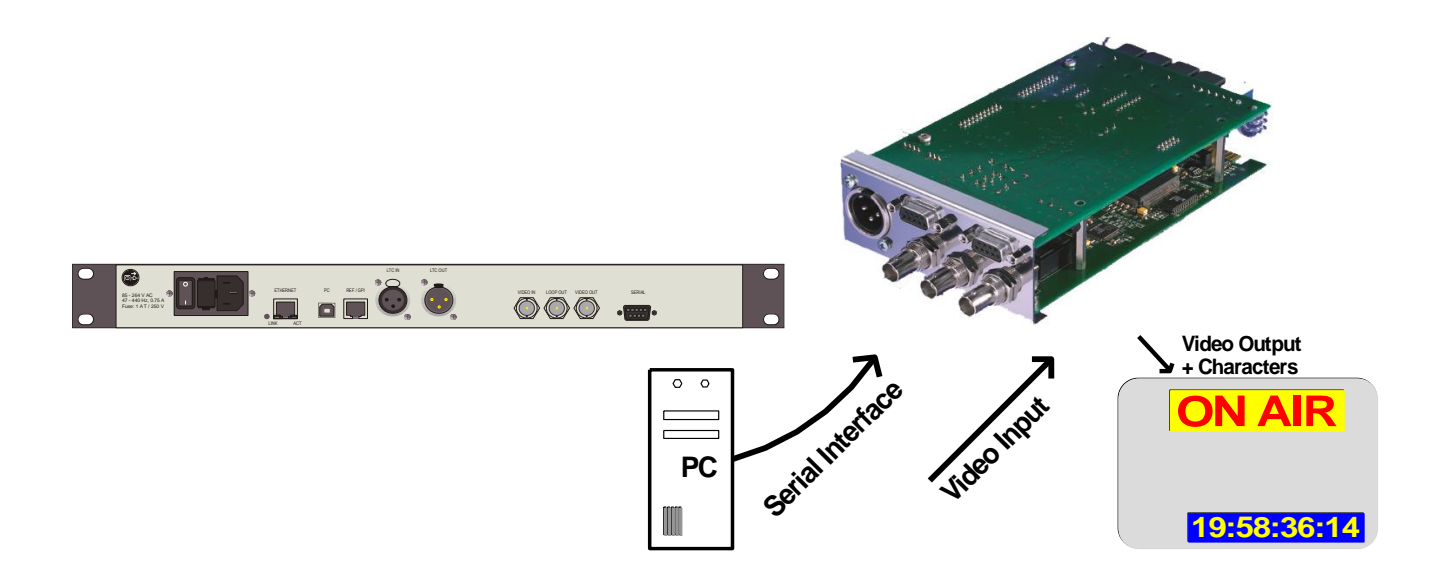

Rubidium AT / XT and TCC70XS Application Note Appendix to "Functional Description and Specifications" for RUB AT/XT modules and "Installation & Operation Manual" for TCC70XS Version: 4.3 February 7, 2024

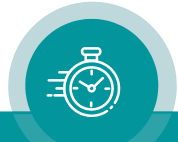

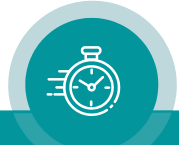

#### Page 3

| CON                   | NTENTS                                                                  |
|-----------------------|-------------------------------------------------------------------------|
| A1                    | REVISION HISTORY                                                        |
| A2                    | COPYRIGHT                                                               |
| A3                    | GENERAL REMARKS                                                         |
| 1                     | THE SERIAL INTERFACE                                                    |
| 2                     | THE "SONY 9P" PROTOCOL                                                  |
| 2.1                   | GENERAL DESCRIPTION                                                     |
| 2.2                   | COMMANDS: SYSTEM CONTROL AND TIME CODE                                  |
| 2.3<br>2.3.1<br>2.3.2 | COMMANDS: TEXT AND TIME CODE INSERTER<br>Parameter Set<br>Parameter Get |
| 2.4                   | CHARACTER CODE TABLE                                                    |
| 2.5                   | EXAMPLE OF TEXT DISPLAY                                                 |
| 3                     | THE "ECHO" PROTOCOL                                                     |
| 3.1                   | GENERAL DESCRIPTION                                                     |
| 4                     | THE "MTD SLAVE" PROTOCOL                                                |
| 4.1                   | GENERAL DESCRIPTION                                                     |
| 4.2                   | CONNECTING A TCU                                                        |
| 5                     | THE "TC60 AUTOMATIC" PROTOCOL                                           |
| 5.1                   | DESCRIPTION                                                             |
| 6                     | APPLICATIONS                                                            |
| 6.1                   | RS232 REMOTE CONTROL VIA COMPUTER                                       |
| 6.2                   | RS422 REMOTE CONTROL VIA A CONTROLLING DEVICE                           |
| ~ ~                   |                                                                         |

6.3REMOTE CONTROL VIA RS48523

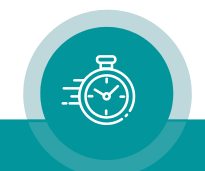

### A1 Revision History

| No. | Date               | Subject                                                                    |
|-----|--------------------|----------------------------------------------------------------------------|
| 1.0 | October 26, 2004   | First released document.                                                   |
| 1.1 | March 10, 2005     | "Mute on/off" command added.                                               |
| 1.2 | January 11, 2006   | Revised.                                                                   |
| 2.0 | May 25, 2007       | New document describes the standard protocols.                             |
| 2.1 | February 13, 2008  | "Remote Control via RS485" added.                                          |
| 2.2 | September 02, 2008 | Chapter 4.2 "Connecting a TCU" added.                                      |
| 3.0 | January 15, 2010   | "TC60 Automatic" added.                                                    |
| 3.1 | December 13, 2010  | New commands "Insert On" and "Insert Off".                                 |
| 3.2 | January 24, 2011   | At chapter "Commands: Text and Time Code Inserter": *3 corrected.          |
|     |                    | New chapter "Parameter Get".                                               |
| 3.3 | January 27,2011    | New commands at "Text and Time Code Inserter".                             |
| 3.4 | May 05, 2011       | Applicable to XT modules as well.                                          |
| 3.5 | October 28, 2011   | At chapter "Commands: Text and Time Code Inserter": Added unknown video    |
|     |                    | standards in *14.                                                          |
| 3.6 | May 24, 2012       | Chapter "RS232 Remote Control via Computer" and chapter "RS422 Remote      |
|     |                    | Control via a Controlling Device": specification of adapter cable revised. |
| 3.7 | June 10, 2013      | Hint on termination (chapter 1) added.                                     |
| 4.0 | February 10, 2014  | Applicable to TCC70XS as well.                                             |
| 4.1 | September 30, 2019 | Changed address of Plura Europe GmbH.                                      |
| 4.2 | November 30, 2020  | Re-formatted in new design.                                                |
| 4.3 | February 7, 2024   | Added TCC70XS2                                                             |

The latest document describes the functions of the latest product's software. You can download the latest software version from:

https://www.plurainc.com

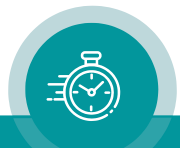

## A2 Copyright

Copyright © Plura Europe GmbH 2004-2024. All rights reserved. No part of this publication may be reproduced, translated into another language, stored in a retrieval system, or transmitted, in any form or by any means, electronic, mechanical, photocopying, recording, or otherwise without the prior written consent of Plura Europe GmbH.

Printed in Germany.

Technical changes are reserved.

All brand and product names mentioned herein are used for identification purposes only and are trademarks or registered trademarks of their respective holders.

Information in this publication replaces all previously published information. Plura Europe GmbH assumes no responsibility for errors or omissions. Neither is any liability assumed for damages resulting from the use of the information contained herein.

For further information please contact your local dealer or:

Plura Europe GmbH Binger Weg 12 D- 55437 Ockenheim Phone: +49 6725 918 006-70 Fax: +49 6725 918 006-77 E-Mail: <u>info@plurainc.com</u> Internet: <u>http://www.plurainc.com</u>

## A3 General Remarks

This guide is an appendix to the manuals:

- "Functional Description and Specifications" for RUBIDIUM AT or XT modules, as well as
- "Installation & Operation Manual" for TCC70XS.

Concerning RUIBIDIUM modules:

Full functionality applies to module's firmware revision **2.0.110** or higher.

Concerning TCC70XS:

TCC70XS2 needs to have option "S" installed.

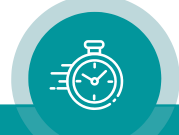

#### **1** The Serial Interface

The devices are equipped with a serial interface (I/O pins at the SERIAL connector). The electrical format could be selected according to RS232 or RS422 or RS485 standard.

The set-up of this interface is done utilizing one of the configuration tools (via USB or Browser): configuration page **Serial**.

Configuration (example shows a screen shot of the PC program tab):

| Connection F | unctions Profile System Keys Insert Serial |
|--------------|--------------------------------------------|
| Interface    | RS422 Termination                          |
| Protocol     | Sony 9p Emulation                          |
| Baud Rate    | 38400                                      |
| Data Bits    | 8                                          |
| Parity       | Odd                                        |
| Stop Bits    | 1                                          |
| Use Timeout  |                                            |
| Timeout [ms] | 10 🛨                                       |
|              |                                            |

| Interface | Select the electrical interface: | Off   | interface switched off                |
|-----------|----------------------------------|-------|---------------------------------------|
|           |                                  | RS232 | interface according to RS232 standard |
|           |                                  | RS422 | interface according to RS422 standard |
|           |                                  | RS485 | interface according to RS485 standard |

Protocol Select a data protocol from the dropdown list, notice the following chapters

- Baud Rate
   Choose the baud rate:

   2400 / 4800 / 9600 / 19200 / 38400 / 57600 / 115200
- Data Bits 7 or 8 data bits

| Parity | Select the parity mode: | None | without parity  |
|--------|-------------------------|------|-----------------|
|        |                         | Even | even parity bit |
|        |                         | Odd  | odd parity bit  |

**Stop Bits** 1 or 2 stop bits

**Use Timeout** A timeout may be used for synchronisation.

- **Timeout [ms]** Choose a timer value for the timeout counter. Please choose a value suitable to the selected baud rate.
- **Termination** If RS422 has been selected, transmitter and receiver lines can get a termination. If RS485 has been selected, the transmitter line can get a termination. The termination influences the data level! In case of any communication problems please check whether any change at this set-up may solve the problem.

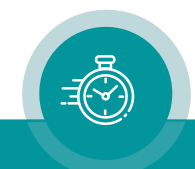

#### 2 The "Sony 9p" Protocol

#### 2.1 General Description

Utilizing one of the configuration tools (via USB or Browser) this protocol can be selected: 'Protocol = Sony 9p Emulation'.

The parameters of the serial interface may be selected according to your application, but 'Data Bits = 8' is essential.

Selecting this protocol, the module may be partially remote-controlled.

The module responds to commands or requests. The received or sent data string has the following structure:

| Word 1    | Word 2 | Word 3 | Word 4 | <br>Word n+2 | Word n+3 |
|-----------|--------|--------|--------|--------------|----------|
| CMD1 / DC | CMD2   | DATA 1 | DATA 2 | <br>DATA n   | CHECK    |

CMD1 Command 1, specifies the group of commands:

- 0 =System control
- 4 =Set data
- 6 = Request data

DC Number of data words (Data Count), \$0 - \$F.

CMD2 Command 2, specifies the command within the group.

DATA 1... Data words, number as specified by DC.

CHECK hexadecimal sum of words 1 to n+2 without carry.

- A transmitted data string must be coherent, i.e. the time gap between individual words shall not exceed >10 ms.
- A new command should only be transmitted if the return of the preceding command has been received.
- **Please note**: unlike for operation with one of the configuration tools, changes of the set-up can be executed most frequently using serial interface commands. Basically, changes of the set-up will be stored non-volatile. This applies even for a text input. Erase/write cycles are limited, so care should be taken not to exceed this limit. In case of a permanent serial communication it is recommended to send the "Auto-Store Off" command, this disables the erase/write process.

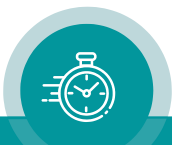

#### 2.2 Commands: System Control and Time Code

| Command/R                             |             | Return   |      |         |                          |             |          |      |         |
|---------------------------------------|-------------|----------|------|---------|--------------------------|-------------|----------|------|---------|
| Description                           | CMD<br>1/DC | CMD<br>2 | DATA | CHECK   | Description              | CMD<br>1/DC | CMD<br>2 | DATA | CHECK   |
| Device type<br>Request                | \$00        | \$11     | -    | \$11    | Device type              | \$12        | \$11     | *1   | \$CHECK |
| Auto-Store Off                        | \$01        | \$9C     | \$00 | \$9D    | ACK                      | \$10        | \$01     | -    | \$11    |
| Auto-Store On                         | \$01        | \$9C     | \$01 | \$9E    | ACK                      | \$10        | \$01     | -    | \$11    |
| Generator<br>"Start"                  | \$01        | \$86     | \$00 | \$87    | ACK                      | \$10        | \$01     | -    | \$11    |
| Generator<br>"Stop"                   | \$01        | \$86     | \$01 | \$88    | ACK                      | \$10        | \$01     | -    | \$11    |
| Generator<br>"Set-Start" * <b>2</b>   | \$01        | \$86     | \$02 | \$89    | ACK                      | \$10        | \$01     | -    | \$11    |
| LTC output<br>"Mute off"              | \$01        | \$87     | \$00 | \$88    | ACK                      | \$10        | \$01     | -    | \$11    |
| LTC output<br>"Mute on"               | \$01        | \$87     | \$01 | \$89    | ACK                      | \$10        | \$01     | -    | \$11    |
| Pre-set<br>generator<br>time          | \$44        | \$04     | *3   | \$CHECK | ACK                      | \$10        | \$01     | -    | \$11    |
| Pre-set<br>generator<br>binary groups | \$44        | \$05     | *4   | \$CHECK | ACK                      | \$10        | \$01     | -    | \$11    |
| Timer mode                            | \$60        | \$36     | -    | \$96    | Timer mode               | \$71        | \$36     | \$00 | \$A7    |
| Request<br>generator<br>time          | \$61        | \$0A     | \$01 | \$6C    | Generator<br>time        | \$74        | \$08     | *3   | \$CHECK |
| Request<br>generator user             | \$61        | \$0A     | \$10 | \$7B    | Generator<br>user        | \$74        | \$09     | *4   | \$CHECK |
| Request<br>generator<br>time+user     | \$61        | \$0A     | \$11 | \$7C    | Generator<br>time + user | \$78        | \$08     | *5   | \$CHECK |
| Request<br>reader                     | \$61        | \$0C     | *6   | \$CHECK | Reader<br>time / user    | *6          | *6       | *6   | \$CHECK |
| Request<br>status                     | \$61        | \$20     | *7   | \$CHECK | Status return            | *7          | *7       | *7   | \$CHECK |

\$CHECK hexadecimal sum of the previous words

ACK Acknowledge, 'ok' return

NAK In case of any error, a NAK (= not acknowledge) = error message may be sent as a return: \$11 \$12 \$ERROR \$CHECK, with \$ERROR =

- Bit 7: -
- Bit 6: framing error
- Bit 5: overrun
- Bit 4: parity
- Bit 3: -
- Bit 2: check sum
- Bit 1: incongruent data
- Bit 0: undefined command

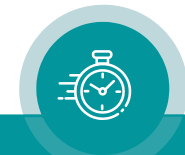

\*1 DATA 1: Bit 7 = 1 | Bit 6 = 0 | Bits 7..5 = Device type Bit 5 = 1 | Bit 4: 1 = VITC generator installed, 0 = not installed Bit 3: 1 = LTC reader installed, 0 = not installed Bit 2: 1 = LTC generator installed, 0 = not installed Bit 1: 1 = Inserter installed, 0 = not installed Bit 0: 1 = VITC reader installed, 0 = not installed

DATA 2: Firmware version

- \*2 The time value which has last been chosen as a pre-set value will be transferred to the generator, and the generator keeps on counting continuously from this pre-set value on. If the generator has been in stop mode before it now switches to start mode.
- \*3 DATA 1 = BCD frames DATA 2 = BCD seconds DATA 3 = BCD minutes DATA 4 = BCD hours
- \*4 DATA 1 = BG1/2 user bits ("frames") DATA 2 = BG3/4 user bits ("seconds") DATA 3 = BG5/6 user bits ("minutes") DATA 4 = BG7/8 user bits ("hours")
- \*5 DATA 1...4 = time as for \*3, DATA 5-8 = user bits as for \*4.

Requesting time data or binary group bits (user bits). DATA 1 bits:

| 1 |       |       |           |          |         |         |           |          |
|---|-------|-------|-----------|----------|---------|---------|-----------|----------|
|   | Bit 7 | Bit 6 | Bit 5     | Bit 4    | Bit 3   | Bit 2   | Bit 1     | Bit O    |
|   |       |       | VITC User | LTC User | Timer 2 | Timer 1 | VITC Time | LTC Time |

| Request | Response    | Data                                         |
|---------|-------------|----------------------------------------------|
| DATA 1  | CMD1/CMD2   |                                              |
| 0x10    | 0x74 / 0x05 | LTC User                                     |
| 0x20    | 0x74 / 0x07 | VITC User                                    |
| 0x30    | 0x74 / 0x07 | VITC User – if READ input has been VITC      |
|         | or          | else                                         |
|         | 0x74 / 0x05 | TC User – any READ time code input           |
| 0x01    | 0x74 / 0x04 | LTC Time                                     |
| 0x11    | 0x78 / 0x04 | LTC Time + User                              |
| 0x02    | 0x74 / 0x06 | VITC Time                                    |
| 0x22    | 0x78 / 0x06 | VITC Time + User                             |
| 0x0n    | 0x74 / 0x06 | VITC Time – if READ input has been VITC      |
|         | or          | else                                         |
|         | 0x74 / 0x04 | TC Time – any READ time code input           |
| 0xmn    | 0x78 / 0x06 | VITC Time+User – if READ input has been VITC |
|         | or          | else                                         |
|         | 0x78 / 0x04 | TC Time+User – any READ time code input      |

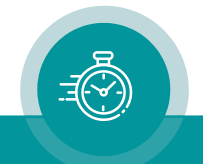

\*6

Response of LTC data only if LTC reader has been installed. Response of VITC data only if VITC reader has been installed.

## It depends on the commands send from the controller in which way the time code readers of the module have to be configured:

If LTC only will be requested an external LTC has to be connected.

If VITC only will be requested the VITC/D-VITC has to be decoded out of the video.

If LTC **and** VITC or any timer or any other combination will be requested, the data will be returned from the "general" reader, i.e. the reader which gets its configuration at the configuration page **Read**. This general reader is able to read external LTC, VITC/D-VITC or – in case of RUB modules – any TC\_link time code (telegram).

\*7 Status return: sets bits PLAY, STAND-BY and SERVO LOCK only.

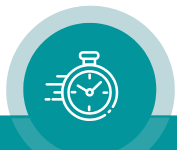

#### 2.3 Commands: Text and Time Code Inserter

#### 2.3.1 Parameter Set

| Command/Request                     |              |          |                    |         | Return                    |              |          |           |         |
|-------------------------------------|--------------|----------|--------------------|---------|---------------------------|--------------|----------|-----------|---------|
| Description                         | CMD<br>1/ DC | CMD<br>2 | DATA               | CHECK   | Description               | CMD<br>1/ DC | CMD<br>2 | DATA      | CHECK   |
| Window Hide<br>(not visible)        | \$02         | \$90     | * <b>1</b><br>\$00 | \$CHECK | ACK                       | \$10         | \$01     | -         | \$11    |
| Window Show<br>(visible)            | \$02         | \$90     | * <b>1</b><br>\$01 | \$CHECK | ACK                       | \$10         | \$01     | -         | \$11    |
| Window<br>Background<br>Colour      | \$04         | \$91     | *1<br>*2           | \$CHECK | ACK                       | \$10         | \$01     | -         | \$11    |
| Window<br>Background<br>Mode        | \$02         | \$92     | *1<br>*3           | \$CHECK | ACK                       | \$10         | \$01     | -         | \$11    |
| Text Content<br>(Pre)               | \$0x         | \$93     | *1<br>*4           | \$CHECK | ACK                       | \$10         | \$01     | -         | \$11    |
| Remove Text<br>Content (Pre)        | \$01         | \$93     | *1                 | \$CHECK | ACK                       | \$10         | \$01     | -         | \$11    |
| Text Content<br>(Post)              | \$0x         | \$94     | *1<br>*4           | \$CHECK | ACK                       | \$10         | \$01     | -         | \$11    |
| Remove Text<br>Content (Post)       | \$01         | \$94     | *1                 | \$CHECK | ACK                       | \$10         | \$01     | -         | \$11    |
| Character<br>Colour                 | \$04         | \$95     | *1<br>*2           | \$CHECK | ACK                       | \$10         | \$01     | -         | \$11    |
| Font Size                           | \$02         | \$96     | *1<br>*5           | \$CHECK | ACK                       | \$10         | \$01     | -         | \$11    |
| Time Code<br>Source                 | \$02         | \$97     | *1<br>*6           | \$CHECK | ACK                       | \$10         | \$01     | -         | \$11    |
| Time Code<br>Format                 | \$02         | \$98     | *1<br>*7           | \$CHECK | ACK                       | \$10         | \$01     | -         | \$11    |
| Time Code<br>Delimiter              | \$02         | \$99     | *1<br>*8           | \$CHECK | ACK                       | \$10         | \$01     | -         | \$11    |
| Time Code<br>Identifier             | \$02         | \$9A     | *1<br>*9           | \$CHECK | ACK                       | \$10         | \$01     | -         | \$11    |
| Window<br>Position                  | \$05         | \$9B     | *1<br>*10          | \$CHECK | ACK                       | \$10         | \$01     | -         | \$11    |
| Clear All                           | \$00         | \$9D     | -                  | \$9D    | ACK                       | \$10         | \$01     | -         | \$11    |
| Insert Off                          | \$01         | \$9E     | \$00               | \$9F    | ACK                       | \$10         | \$01     | -         | \$11    |
| Insert On                           | \$01         | \$9E     | \$01               | \$A0    | ACK                       | \$10         | \$01     | -         | \$11    |
| Font Size                           | \$02         | \$9F     | *1                 | \$CHECK | Status Font               | \$72         | \$9F     | *1        | \$CHECK |
| +Status                             |              |          | *5                 |         | Size                      |              |          | *5        |         |
| Window<br>Position + Status         | \$05         | \$A4     | *1<br>*10          | \$CHECK | Status Window<br>Position | \$75         | \$A4     | *1<br>*10 | \$CHECK |
| Special Window<br>Position + Status | \$02         | \$A6     | *1<br>*13          | \$CHECK | Status Window<br>Position | \$75         | \$A6     | *1<br>*10 | \$CHECK |

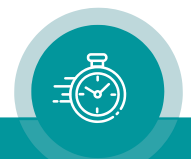

#### 2.3.2 Parameter Get

| Command/R                      |              | Return   |      |         |                                |              |          |           |         |
|--------------------------------|--------------|----------|------|---------|--------------------------------|--------------|----------|-----------|---------|
| Description                    | CMD<br>1/ DC | CMD<br>2 | DATA | CHECK   | Description                    | CMD<br>1/ DC | CMD<br>2 | DATA      | CHECK   |
| Window's<br>Visibility         | \$61         | \$90     | *1   | \$CHECK | Window's<br>Visibility         | \$72         | \$90     | *1<br>*11 | \$CHECK |
| Window<br>Background<br>Colour | \$61         | \$91     | *1   | \$CHECK | Window<br>Background<br>Colour | \$74         | \$91     | *1<br>*2  | \$CHECK |
| Window<br>Background<br>Mode   | \$61         | \$92     | *1   | \$CHECK | Window<br>Background<br>Mode   | \$72         | \$92     | *1<br>*3  | \$CHECK |
| Text Content<br>(Pre)          | \$61         | \$93     | *1   | \$CHECK | Text Content<br>(Pre)          | \$7x         | \$93     | *1<br>*4  | \$CHECK |
| Text Content<br>(Post)         | \$61         | \$94     | *1   | \$CHECK | Text Content<br>(Post)         | \$7x         | \$94     | *1<br>*4  | \$CHECK |
| Character<br>Colour            | \$61         | \$95     | *1   | \$CHECK | Character<br>Colour            | \$74         | \$95     | *1<br>*2  | \$CHECK |
| Font Size                      | \$62         | \$96     | *1   | \$CHECK | Font Size                      | \$72         | \$96     | *1<br>*5  | \$CHECK |
| Time Code<br>Source            | \$61         | \$97     | *1   | \$CHECK | Time Code<br>Source            | \$72         | \$97     | *1<br>*6  | \$CHECK |
| Time Code<br>Format            | \$61         | \$98     | *1   | \$CHECK | Time Code<br>Format            | \$72         | \$98     | *1<br>*7  | \$CHECK |
| Time Code<br>Delimiter         | \$61         | \$99     | *1   | \$CHECK | Time Code<br>Delimiter         | \$72         | \$99     | *1<br>*8  | \$CHECK |
| Time Code<br>Identifier        | \$61         | \$9A     | *1   | \$CHECK | Time Code<br>Identifier        | \$72         | \$9A     | *1<br>*9  | \$CHECK |
| Window<br>Position             | \$61         | \$9B     | *1   | \$CHECK | Window<br>Position             | \$75         | \$9B     | *1<br>*10 | \$CHECK |
| Auto-Store                     | \$60         | \$9C     | -    | \$FC    | Auto-Store                     | \$71         | \$9C     | *12       | \$CHECK |
| Insert Visibility              | \$60         | \$9E     | -    | \$FE    | Insert Visibility              | \$71         | \$9E     | *11       | \$CHECK |
| Video<br>Standard              | \$60         | \$A5     | -    | \$05    | Video<br>Standard              | \$7B         | \$A5     | *14       | \$CHECK |

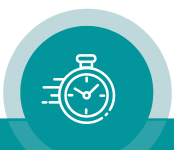

\*1 DATA 1: Window Number \$01: Window 1 ...

\$0F: Window 15

**\*2** DATA2-4: Colour (not for an AT module)

DATA2: Y DATA3: Cb DATA4: Cr Limits:  $16 \le Y \le 235$   $1 \le Cb \le 254$   $1 \le Cr \le 254$ Calculating Y, Cb and Cr from 8-bit RGB values: Y = 0.257 \* R + 0.504 \* G + 0.098 \* B + 16 Cb = -0.148 \* R - 0.291 \* G + 0.439 \* B + 128Cr = 0.439 \* R - 0.368 \* G - 0.071 \* B + 128

- \*3 DATA2: Window Background Mode (not for an AT module) \$00: off
  - \$01: solid
  - \$02: dimmed (not for an AT module)
- \*4 DATA2-DATAn-1 = Text.

Text insert DATA2 to DATAn-1 corresponding left to right. Character code according to chapter "Character Code Table".

**\*5** DATA 2 = Font, Character Size

\$00 - \$0F: Select font, please notice chapter "Character Code Table".

The \$02/\$96 command sets the font even if it doesn't exist in the unit. In that case, the insertion windows disappear. The \$02/\$9F command instead sets the next existing font and returns its status.

- **\*6** DATA 2 = Time Code Source
  - \$00: Read
    \$01: Generate
    \$03: LTC Read
    \$05: (D-)VITC Read
    \$07: Telegram 1
    \$08: Telegram 2
    \$09: Telegram 3

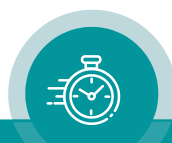

| *7 | DATA $2 = Time$ | e Code Format               |             |
|----|-----------------|-----------------------------|-------------|
|    | \$00:           | Text only                   |             |
|    | \$01:           | Time, 8 Digits              | HH:MM:SS:FF |
|    | \$02:           | Time, 6 Digits              | HH:MM:SS    |
|    | \$03:           | Time, 4 Digits              | HH:MM       |
|    | \$04:           | User 8 Digits               |             |
|    | \$05:           | User, 6 Digits              |             |
|    | \$06:           | User, ASCII                 |             |
|    | \$07:           | Date, DD MM YYYY            |             |
|    | \$08:           | Date, MM DD YYYY            |             |
|    | \$09:           | Date, YYYY MM DD            |             |
|    | \$0A:           | Date, DD MM YY              |             |
|    | \$0B:           | Date, MM DD YY              |             |
|    | \$0C:           | Date, YY MM DD              |             |
|    | \$0D:           | MTD Time A                  |             |
|    | \$0E:           | MTD Time B                  |             |
|    | \$0F:           | MTD Time C                  |             |
|    | \$10:           | MTD Time D                  |             |
|    | \$11:           | MTD Time E                  |             |
|    | \$12:           | MTD Time F                  |             |
|    | \$13:           | MTD Real Time               |             |
|    | \$14:           | MTD Date                    |             |
|    | \$15:           | MTD Main 1                  |             |
|    | \$16:           | MTD Main 2                  |             |
|    | \$17:           | MTD Main 3                  |             |
|    | \$18:           | reserved                    |             |
|    | \$19:           | User, 1 <sup>st</sup> Digit |             |
|    | \$1A:           | User, 4 Digits              |             |
|    | \$1B:           | Time, 6 Digits              | MM:SS:FF    |
|    | \$1C:           | Time, 4 Digits              | MM:SS       |
|    | \$1D:           | Time, 4 Digits              | SS:FF       |
|    | \$1E:           | Time, 5 Digits              | MMM:SS      |

**\*8** DATA 2 = Time Code Delimiter

\$00: Off

\$01: Space

- \$02: : (Colon)
- \$03: . (Dot)
- \$04: (Dash)
- \$05: / (Slash)

**\*9** DATA 2 = Time Code Identifier

- \$00: Off
- \$01: Letter
- \$02: String
- \$03: Frame Pair

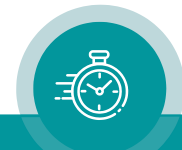

\*10 DATA 2-5 = Window Position

| l imits: | DATA2:<br>DATA3:<br>DATA4:<br>DATA5: | Horizontc<br>Horizontc<br>Vertical P<br>Vertical P              | Il Position (High Byte)<br>Il Position (Low Byte)<br>osition (High Byte)<br>osition (Low Byte) |  |  |
|----------|--------------------------------------|-----------------------------------------------------------------|------------------------------------------------------------------------------------------------|--|--|
| Linnis.  | 625/50 sys                           | stem:                                                           | $0 \le$ Horizontal Position $\le 700$<br>$23 \le$ Vertical Position $\le 300$                  |  |  |
|          | 525/60 sys                           | system: 0 ≤ Horizontal Position ≤<br>21 ≤ Vertical Position ≤ 2 |                                                                                                |  |  |

The \$05/\$9B command returns NAK if a position value exceeds the allowed range. The \$05/\$A4 command instead adjusts the values and then returns the current position.

**\*11** DATA 1 = Visibility

\$00: Window or insertion not visible (off)

\$01: Window or insertion visible (on)

This return indicates the current status of the individual window only, not the status of the general visibility (as set by command "Insert On" or "Insert Off").

- \*12 DATA 1 = Auto-Store
  - \$00: Auto-Store off
  - \$01: Auto-Store on
- **\*13** DATA 2 = Special Window Positions
  - \$01: Top left
  - \$02: Top centre
  - \$03: Top right
  - \$04: Bottom left
  - \$05: Bottom centre
  - \$06: Bottom right
  - \$07: Top; horizontal position unchanged
  - \$08: Bottom; horizontal position unchanged
  - \$09: Left; vertical position unchanged
  - \$0A: Centre; vertical position unchanged
  - \$0B: Right; vertical position unchanged

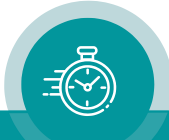

| *14 | DATA 1-10 = Informa | ation to the current video standard     |                     |        |             |  |  |
|-----|---------------------|-----------------------------------------|---------------------|--------|-------------|--|--|
|     | DATA1:              | Current video standard                  |                     |        |             |  |  |
|     |                     | SD standards                            |                     |        |             |  |  |
|     |                     | 0 Unknown SD                            |                     |        |             |  |  |
|     |                     | 1                                       | 625i/25             |        |             |  |  |
|     |                     | 2                                       | 525i/29.97          |        |             |  |  |
|     |                     | HD stand                                | dards               |        |             |  |  |
|     |                     | 3                                       | 1080i/25            |        |             |  |  |
|     |                     | 4                                       | 1080i/30            | or     | 1080i/29.97 |  |  |
|     |                     | 5                                       | 1080i/24            | or     | 1080i/23.98 |  |  |
|     |                     | 6                                       | 720p/50             |        |             |  |  |
|     |                     | 7                                       | 720p/60             | or     | 720p/59.94  |  |  |
|     |                     | 8                                       | 1080p/25            |        |             |  |  |
|     |                     | 9                                       | 1080p/30            | or     | 1080p/29.97 |  |  |
|     |                     | 10                                      | 1080p/24            | or     | 1080p/23.98 |  |  |
|     |                     | 11                                      | 720p/24             | or     | 720p/23.98  |  |  |
|     |                     | 12                                      | 720p/25             |        |             |  |  |
|     |                     | 13                                      | 720p/30             | or     | 720p/29.97  |  |  |
|     |                     | 14                                      | 1035i/30            | or     | 1035i/29.97 |  |  |
|     |                     | 15 Unknown HD                           |                     |        |             |  |  |
|     |                     | 3G standards                            |                     |        |             |  |  |
|     |                     | 16                                      | Unknown 3G          |        |             |  |  |
|     |                     | 17                                      | 1080p/50            |        |             |  |  |
|     |                     | 18                                      | 1080p/60            | or     | 1080p/59,94 |  |  |
|     | DATA2:              | minimum h                               | orizontal positior  | ı (Hig | h Byte)     |  |  |
|     | DATA3:              | minimum horizontal position (Low Byte)  |                     |        |             |  |  |
|     | DATA4:              | maximum horizontal position (High Byte) |                     |        |             |  |  |
|     | DATA5:              | maximum horizontal position (Low Byte)  |                     |        |             |  |  |
|     | DATA6:              | minimum vertical position (High Byte)   |                     |        |             |  |  |
|     | DATA7:              | minimum vertical position (Low Byte)    |                     |        |             |  |  |
|     | DATA8:              | maximum vertical position (High Byte)   |                     |        |             |  |  |
|     | DATA9:              | maximum v                               | ertical position (L | ow By  | yte)        |  |  |
|     | DATA10:             | minimum fo                              | ont                 |        |             |  |  |
|     | DATA11:             | maximum fo                              | ont                 |        |             |  |  |

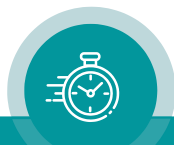

|   | 0  | 1  | 2  | 3  | 4  | 5  | 6  | 7  | 8  | 9  | A  | В  | C  | D  | E  | F  |
|---|----|----|----|----|----|----|----|----|----|----|----|----|----|----|----|----|
| 0 | EX | rs | rs | rs | rs | rs | rs | rs | rs | rs | rs | rs | rs | rs | rs | rs |
| 1 | SP | rs | rs | rs | rs | rs | rs | rs | rs | rs | rs | rs | rs | rs | rs | rs |
| 2 | SP | !  | _  | _  | _  | _  | _  | _  | _  | _  | *  | +  | ,  | _  | •  | /  |
| 3 | 0  | 1  | 2  | 3  | 4  | 5  | 6  | 7  | 8  | 9  | :  | _  | _  | =  | _  | Ś  |
| 4 | —  | Α  | В  | С  | D  | Е  | F  | G  | Н  | I  | J  | Κ  | L  | М  | Ν  | 0  |
| 5 | Р  | Q  | R  | S  | Т  | U  | V  | W  | Х  | Y  | Z  | -  | _  | _  | -  | _  |
| 6 | _  | Α  | В  | С  | D  | Е  | F  | G  | Н  | I  | J  | К  | L  | Μ  | Ν  | 0  |
| 7 | Р  | Q  | R  | S  | Т  | U  | V  | W  | Х  | Y  | Z  | _  | _  | _  | _  | SP |
| 8 | _  | SP | SP | SP | SP | SP | SP | SP | SP | SP | SP | SP | SP | SP | SP | SP |
| 9 | SP | SP | SP | SP | SP | SP | SP | SP | SP | SP | SP | SP | SP | SP | SP | SP |
| A | SP | SP | SP | -  | SP | SP | SP | -  | SP | SP | SP | SP | SP | SP | SP | SP |
| В | —  | SP | -  | SP | SP | _  | SP | SP | SP | SP | SP | SP | SP | SP | SP | SP |
| C | SP | SP | SP | SP | _  | А  | SP | SP | SP | SP | SP | SP | SP | SP | SP | SP |
| D | SP | SP | SP | SP | SP | SP | _  | SP | SP | SP | SP | SP | _  | SP | SP | _  |
| E | SP | SP | SP | SP | _  | А  | SP | SP | SP | SP | SP | SP | SP | SP | SP | SP |
| F | SP | SP | SP | SP | SP | SP | —  | SP | SP | SP | SP | SP | _  | SP | SP | SP |

#### 2.4 Character Code Table

EX = Terminates the text string.

rs = Reserved, these codes should not be used.

SP = Space.

This table shows all the characters available as default. A character can have different sizes. All the characters of equal size form a font. There are several fonts stored in the module. The number of fonts is limited by available memory space. Customer-specific fonts can be created using the "Font Editor". Using this tool, the number of fonts can be varied.

#### 2.5 Example of Text Display

This protocol allows entering a text of up to 14 characters. To visibly insert the text on a video monitor, execute the following steps at the **Insert** configuration page utilizing one of the configuration tools (via USB or Browser):

- Click on the 'visible' checkbox for the selected window.
- Configuration 'Source = Serial'.
- Configuration 'Format = Text only'.

The following data string inserts "STOP" at window number 5:

0x05 0x93 0x05 0x53 0x54 0x4F 0x50 0xE3

Entering a new text will clear the current text.

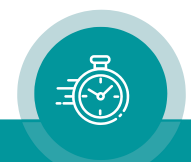

#### 3 The "Echo" Protocol

#### 3.1 General Description

Utilizing one of the configuration tools (via USB or Browser) this protocol can be selected: 'Protocol = Echo'.

The parameters of the serial interface may be selected according to your application.

This protocol defines no commands. The device returns every word which has been received without errors. Maximum delay will be 15 ms. This may be used to test the interface. Comparing the transmitted word with the returned word enables you to verify the cable and the interface parameters.

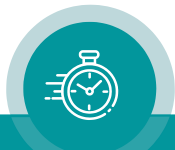

#### 4 The "MTD Slave" Protocol

#### 4.1 General Description

Utilizing one of the configuration tools (via USB or Browser) this protocol can be selected: 'Protocol = MTD Slave'.

The parameters of the serial interface may be selected according to your application, but 'Data Bits = 8' is essential.

This protocol enables the device to visibly insert the time of a stop timer. Utilizing one of the configuration tools (via USB or Browser) 'Source = Serial' has to be selected for the corresponding window at the **Insert** configuration page. Recommended selection for the format is "Time, HH:MM:SS".

The structure of this protocol corresponds to the "Sony 9p" protocol. A valid command will be acknowledged (ACK = 0x10 0x01 0x11), in case of an error a "NAK" (not acknowledge) will be returned: \$11 \$12 \$ERROR \$CHECK (for details please notice chapter "The Sony 9p Protocol"). The command consists of the following string:

| Word 1 | Word 2 | Word 3 | Word 4  | Word 5  | Word 6 | Word 7 |
|--------|--------|--------|---------|---------|--------|--------|
| 0x44   | 0x05   | BCD    | BCD     | BCD     | BCD    | CHECK  |
|        |        | frames | seconds | minutes | hours  |        |
|        |        | + sign |         |         |        |        |

CHECK hexadecimal sum of the previous words.

The upper bit of word 3 carries the sign: 0 = "+", 1 = "-".

This protocol is used by some Plura devices of the MTD Timer System. It is especially designed to display a 6-digits stop timer value (HH:MM:SS), whereas the stop timer counts in a time code format using frames. The treatment of negative values therefore is tricky: with the sign bit set to 1 the received time will be subtracted from 24:00:00:00 and then added with 00:00:01:00. This results in a correct 6-digits display of an 8-digits down-counting (!) time.

Examples:

| Stop Timer      | Data String                                                       | Time Display (Inserter) |
|-----------------|-------------------------------------------------------------------|-------------------------|
| (+) 12:13:14:15 | 0x44 0x05 0x15 0x14 0x13 0x12 0x97                                | 12:13:14                |
| - 01:02:03:00   | 0x44 0x05 0x80 0x58 0x57 0x22 0x9A<br>[HH:MM:SS:FF = 22:57:58:00] | -1:02:03                |

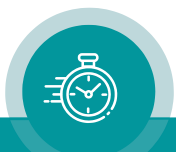

#### 4.2 Connecting a TCU

The "MTD Slave" protocol enables to communicate with a TCU (Timer Control Unit). TCU is a Plura user console to control stop timers.

For this application TCU should be switched to the "Master" (Mode "4").TCU controls the local stop timer by its keys, and TCU transmits the time of the LED display as a serial RS485 data string.

The device should receive a set-up at the **Serial** and **Insert** configuration pages as shown (as an example):

|              |                              |               | Connection Functions Profile System        | Keys Insert Serial         |
|--------------|------------------------------|---------------|--------------------------------------------|----------------------------|
| Connection F | unctions Profile System Keys | Insert Serial | Window 1                                   | Visible                    |
| Interface    | RS485                        | Termination   | Values<br>Pre Text                         | Position<br>Horizontal 212 |
| Protocol     | MTD Slave 💌                  | Transmitter 🔽 | Source Serial 💌                            | Vertical 50                |
| Baud Rate    | 9600                         | Receiver 🗖    | Format Time, HH:MM:SS  Delimiter : (Colon) |                            |
| Data Bits    | 8 🔹                          |               | Identifier Off                             |                            |
| Parity       | Even                         |               | Post Text                                  |                            |
| Stop Bits    | 1                            |               | Character                                  | Mask                       |
| Use Timeout  |                              |               | Font 5: 36                                 | Mode Solid <u>-</u>        |
| Timeout [ms] | 10 📫                         |               | Color Change                               | Color Change               |

Connecting the TCU can be done by a RJ45 – DSUB9M or DSUB9F – DSUB9M adapter cable. Pin assignments:

| TCU    |                        | Device (RUB module or TCC70XS |             |  |  |  |
|--------|------------------------|-------------------------------|-------------|--|--|--|
| RJ45   | DSUB9F female          | DSUB9M male                   | Description |  |  |  |
| 1      | 1                      | 1                             | TRA         |  |  |  |
| 2      | 2                      | 2                             | TRB         |  |  |  |
| 4      | 5                      | 5                             | GND         |  |  |  |
| Dlagas | lagua all athar aina i | unconnected                   |             |  |  |  |

Please leave all other pins unconnected.

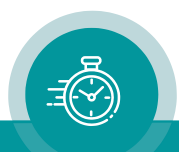

#### 5 The "TC60 Automatic" Protocol

#### 5.1 Description

Utilizing one of the configuration tools (via USB or Browser) this protocol can be selected: 'Protocol = TC60 automatic'.

The parameters of the serial interface may be selected according to your application, but 'Data Bits = 8' is essential.

This protocol automatically transmits every time code value of the "general" reader ("Read"). Please ensure that the individual time code reader has been enabled (at **Functions** configuration page) and has been selected at the **read** configuration page.

Time code of LTC type will be transmitted every frame, Time code of VITC type will be transmitted every field.

| No. | High nibble, bits 4 – 7  | <u>Low nibble, bits 0 – 3</u>    |
|-----|--------------------------|----------------------------------|
| 1   | 0                        | D (hexadecimal)                  |
| 2   | User digit 8             | Tens of hours                    |
| 3   | User digit 7             | Units of hours                   |
| 4   | User digit 6             | Tens of minutes                  |
| 5   | User digit 5             | Units of minutes                 |
| 6   | User digit 4             | Tens of seconds                  |
| 7   | User digit 3             | Units of seconds                 |
| 8   | User digit 2             | Tens of frames                   |
| 9   | User digit 1             | Units of frames                  |
| 10  | Check word = hexadecimal | sum of words 1 – 9 without carry |

The data string contains ten words:

Example: Time = 10:23:17:19, user digits (binary groups) = 89ABCDEF

| Data string: | 0x0D |
|--------------|------|
|              | 0x81 |
|              | 0x90 |
|              | 0xA2 |
|              | 0xB3 |
|              | 0xC1 |
|              | 0xD7 |
|              | 0xE1 |
|              | 0xF9 |
|              | 0xE5 |
|              |      |

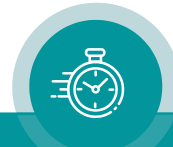

#### 6 Applications

#### 6.1 RS232 Remote Control via Computer

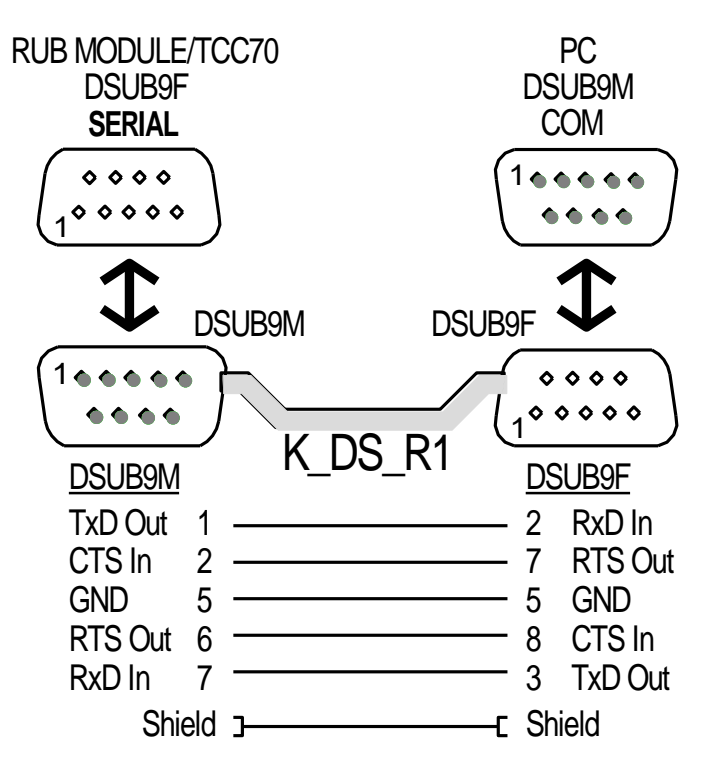

#### 6.2 RS422 Remote Control via a Controlling Device

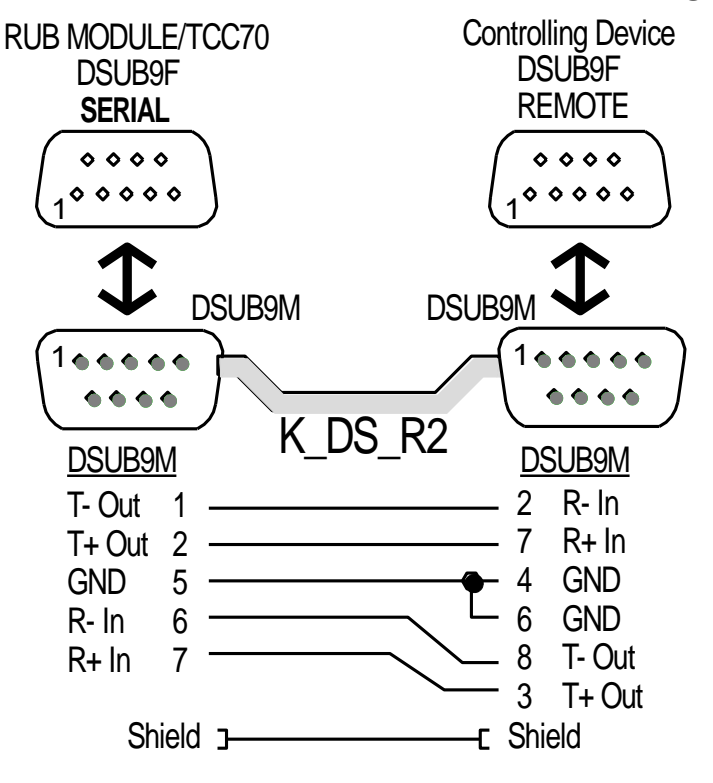

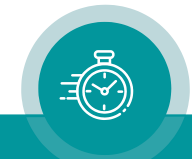

#### 6.3 Remote Control via RS485

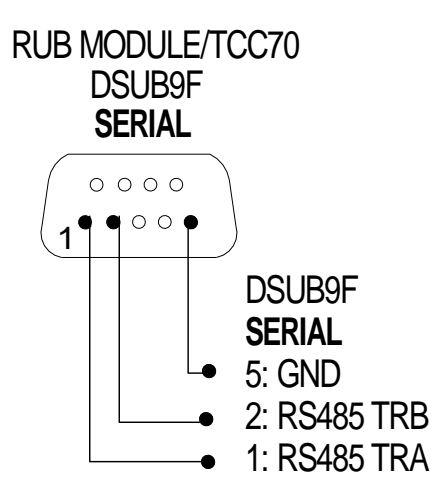

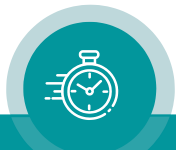

# Contact Us

# plura.

Corporate Offices: Plura Broadcast, Inc. Ph: +1-602-944-1044 Sales@plurainc.com

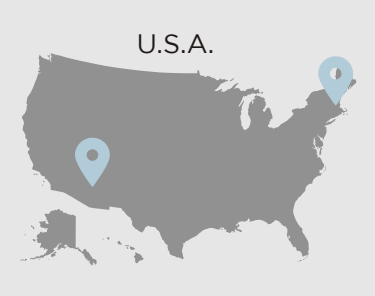

Plura Europe GmbH Ph: +49-6725-918006-70 <u>Sales@plurainc.com</u>

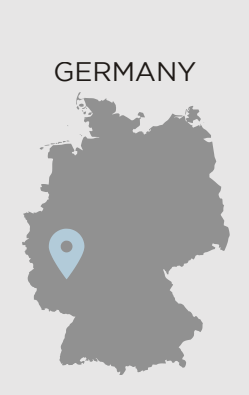

Plura MEA Ph: +971-50-715-9625 Sales@plurainc.com

Plura Asia Ph: +82-10-6688-8826 <u>Sales@plurainc.com</u>

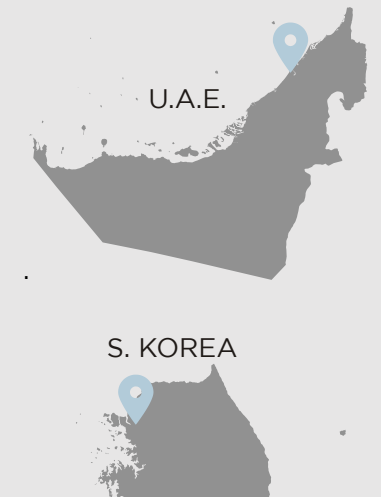

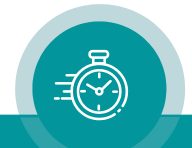